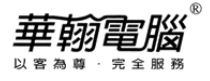

# Windows 7 造字系統操作說明

1. 開始→所有程式→附屬應用程式→系統工具→True Type 造字程式。

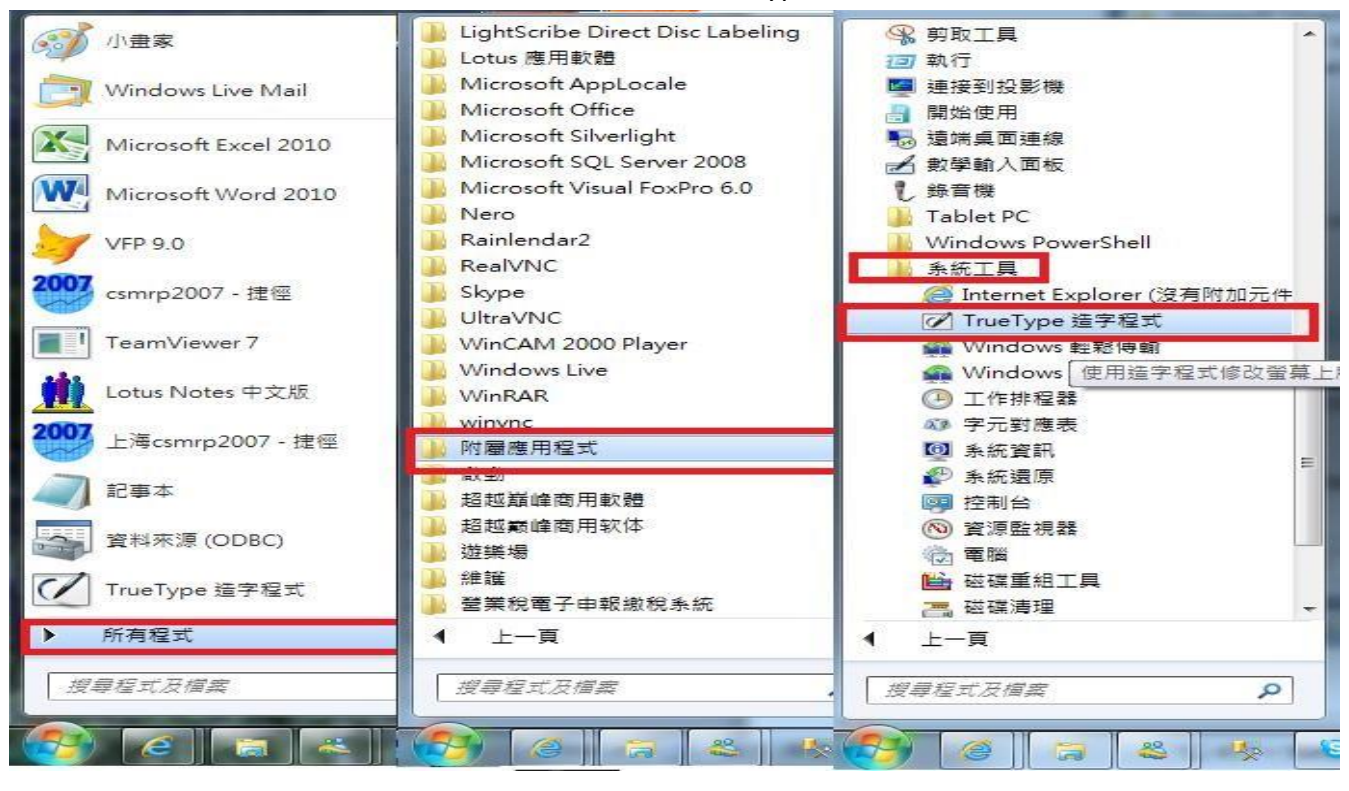

### 2. 選擇字碼(EX:FA401),按"確定"

|         | 選擇字碼                                                      |     | _   | _  | _   | _    | _   |   |    | × |  |  |
|---------|-----------------------------------------------------------|-----|-----|----|-----|------|-----|---|----|---|--|--|
| 0 0 0 0 | 0 1<br>FA40 °C<br>FA50 XX<br>FA60<br>FA70<br>FAA0<br>FAE0 | 2 3 | 4 5 | 6  | 7 8 | 9    | A B | C | EF | • |  |  |
|         |                                                           |     |     | 確定 |     | Rijā |     |   |    |   |  |  |

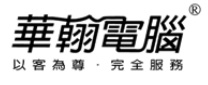

# 3. 按工具列"編輯(E)"→選"複製字元(Y)"

| 1                       | ruel    | Type 造字程式        | -           |                                                                                                    |  |
|-------------------------|---------|------------------|-------------|----------------------------------------------------------------------------------------------------|--|
| 檔案                      | ₹(F)    | 編輯(E) 檢視(V)      | 工具(T) 視窗(W) | 說明(H)                                                                                                    |  |
| 字元                      | 集: [    | 復原(U)            | Ctrl+Z      | 型:全部                                                                                                    |  |
| 0                       |         | 剪下(C)            | Ctrl+X      | 編輯                                                                                                    |  |
| A                       |         | 複製(O)            | Ctrl+C      |                                                                                                    |  |
| $\overline{\mathbf{x}}$ | Ħ       |                  | C+rl+V      |                                                                                                    |  |
|                         | Ħ       |                  | Del         |                                                                                                    |  |
|                         | H       |                  | Dei         | 7 2 9 2 5 8 7 2 9 2 7 8 7 2 9 2 9 7 2 9 7 |  |
|                         |         | <b>假</b> 毁于兀(¥)… | ·           |                                                                                                    |  |
|                         | Þ       |                  | . Ctrl+O    |                                                                                                    |  |
|                         | F       | 儲存字元(V)          | Ctrl+S      |                                                                                                    |  |
|                         | E       | 另存字元(A)          |             |                                                                                                    |  |
| U                       | Ħ       | -<br>輸入法連結(L)    | )           |                                                                                                    |  |
| 0                       | Ħ       | 文字服務連結           | M           |                                                                                                    |  |
|                         | E       |                  |             |                                                                                                    |  |
|                         | E       |                  |             |                                                                                                    |  |
|                         | Ħ       |                  |             |                                                                                                    |  |
|                         | H       |                  |             |                                                                                                    |  |
|                         |         |                  |             |                                                                                                    |  |
|                         | H+      |                  |             |                                                                                                    |  |
|                         | F       |                  |             |                                                                                                    |  |
|                         | E       |                  |             |                                                                                                    |  |
|                         | E       |                  |             |                                                                                                    |  |
|                         | Þ       |                  |             |                                                                                                    |  |
|                         | F       |                  |             |                                                                                                    |  |
|                         | H       |                  |             |                                                                                                    |  |
|                         | E       |                  |             |                                                                                                    |  |
|                         | Ħ       |                  |             | 이 내 이 바로 바로 바로 바로 바로 바로 바로 바로 바로 바로 바로 바로 바로                                                                                                    |  |
|                         | F       |                  |             |                                                                                                    |  |
|                         | E       |                  |             |                                                                                                    |  |
|                         | H       |                  |             |                                                                                                    |  |
|                         | F       |                  |             |                                                                                                    |  |
|                         | <u></u> |                  |             |                                                                                                    |  |

# 4. 找到想要造的字(EX:喆),點選之後按"確定"。

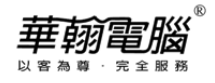

5. 將電腦輸入法切換成本身使用的輸入法(例如:新注音),再按工具列"編輯(E)"→選"文字服務連

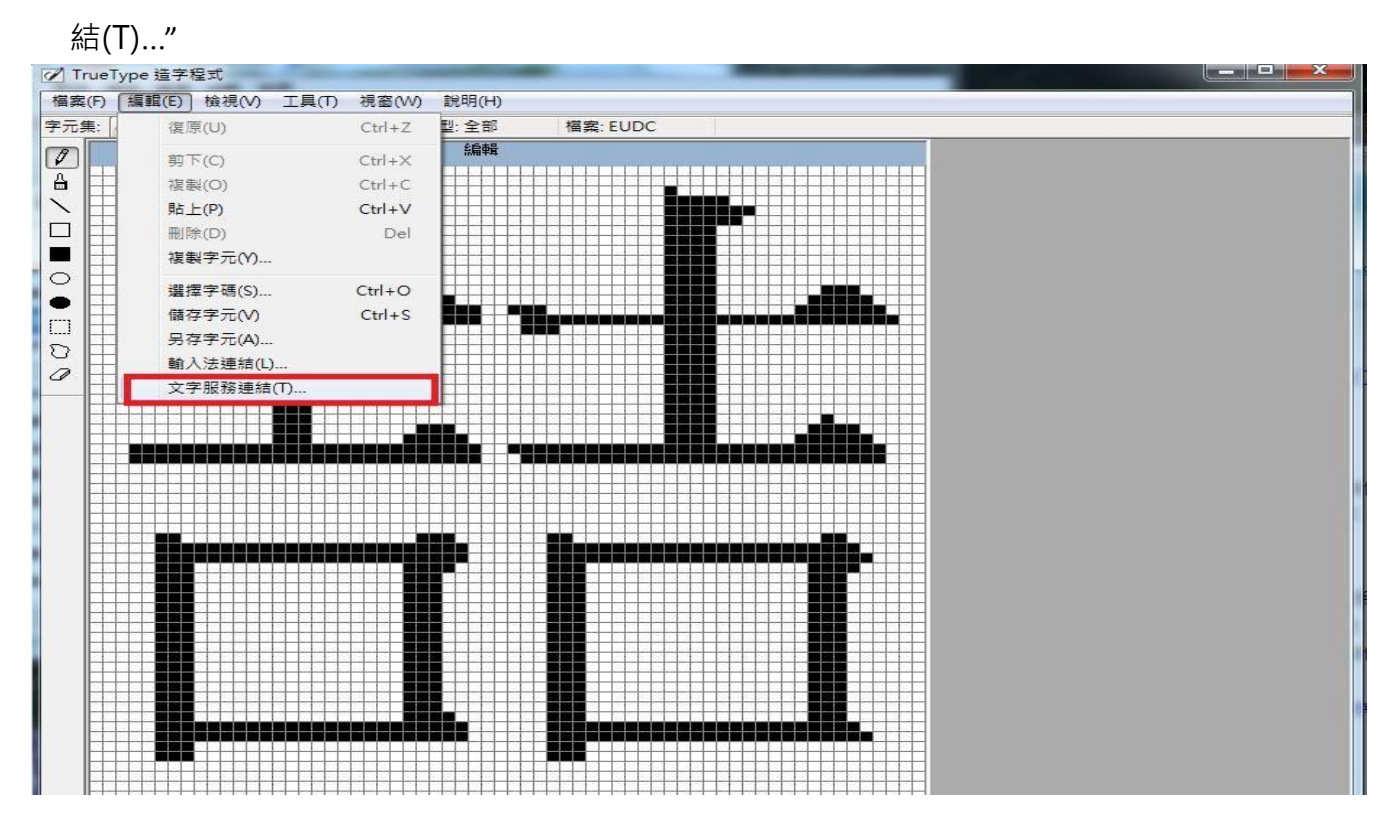

### 6. 輸入正確的注音後,按"登錄(R)"

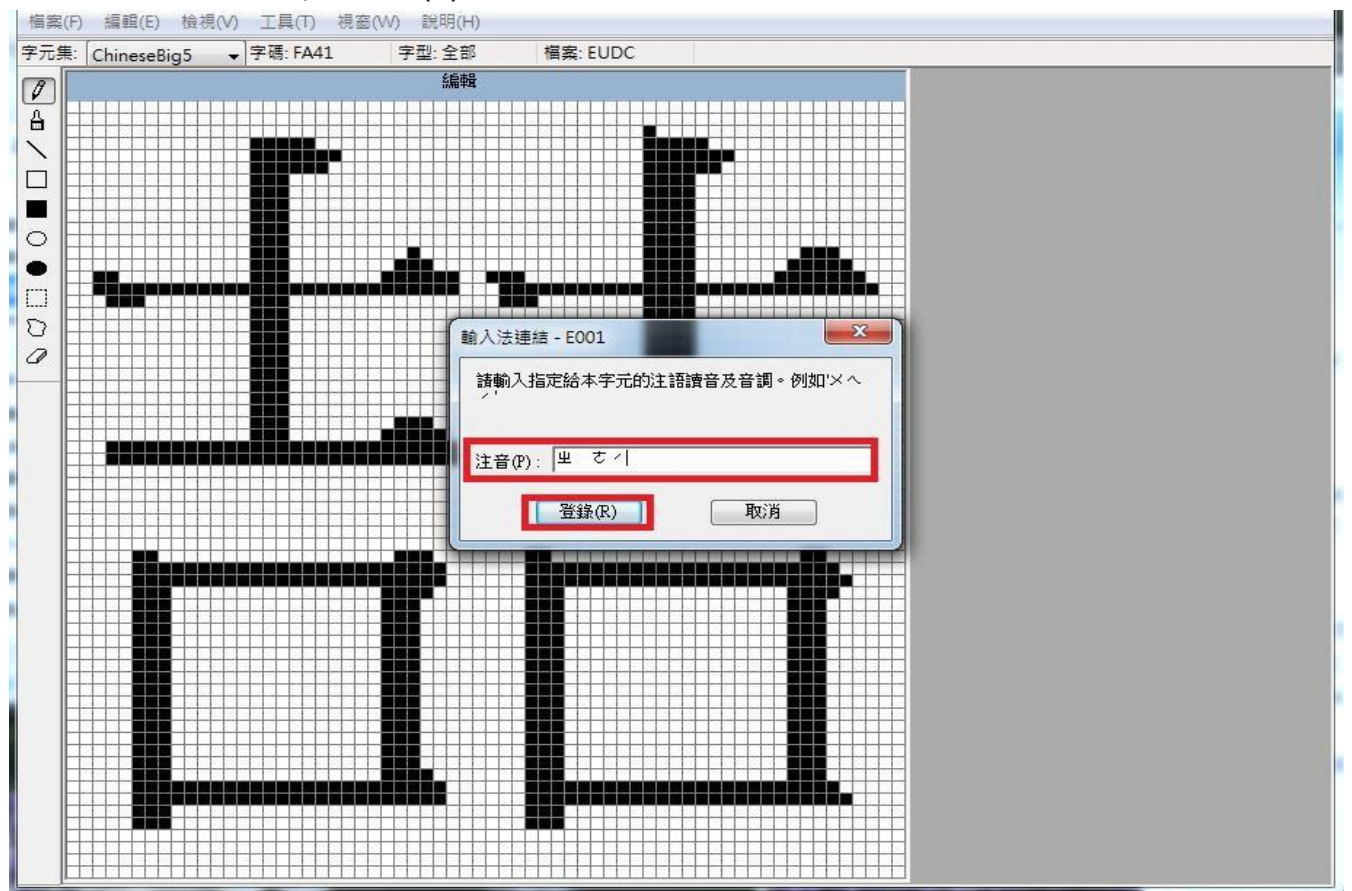

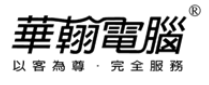

### 7. 按工具列"編輯(E)"→選"儲存字元(V)"

| 13    | /pe 瑄子程式                                                           |                |                                       |                                                                                  |
|-------|--------------------------------------------------------------------|----------------|---------------------------------------|----------------------------------------------------------------------------------|
| 案(F)  | [編輯(E) 檢視(V) 工具                                                    | (T) 視窗(W) 說明(H | H)                                    |                                                                                  |
| 元集:   | 復原(U)                                                              | Ctrl+Z 텔: 全音   | 『 檔案: EUDC                            |                                                                                  |
|       | -<br>-<br>-<br>-<br>-<br>-<br>-<br>-<br>-<br>-<br>-<br>-<br>-<br>- | Ctrl+X 編車      | <b>H</b>                              |                                                                                  |
|       | 複製(0)                                                              | Ctrl+C         | , , , , , , , , , , , , , , , , , , , | N & S & S & G & S N N & G & S & S & S & S & S & S & S & S & S                    |
|       | 貼上(P)                                                              | Ctrl+V         |                                       |                                                                                  |
| H     | 删除(D)                                                              | Del            |                                       |                                                                                  |
|       | 複製字元(Y)                                                            |                |                                       |                                                                                  |
|       |                                                                    |                |                                       |                                                                                  |
|       | 選擇子幅(5)                                                            | Ctrl+C         |                                       |                                                                                  |
| 1  士  |                                                                    |                |                                       |                                                                                  |
| 7 🗄   | 前人法道结(1)                                                           |                |                                       |                                                                                  |
| '   🛱 |                                                                    |                |                                       |                                                                                  |
|       |                                                                    |                |                                       |                                                                                  |
|       |                                                                    |                |                                       |                                                                                  |
|       |                                                                    |                |                                       |                                                                                  |
|       |                                                                    |                |                                       |                                                                                  |
| E     |                                                                    |                |                                       |                                                                                  |
|       |                                                                    |                |                                       |                                                                                  |
|       |                                                                    |                |                                       |                                                                                  |
|       |                                                                    |                |                                       |                                                                                  |
| E     |                                                                    |                |                                       |                                                                                  |
|       |                                                                    |                |                                       |                                                                                  |
| E     |                                                                    |                |                                       |                                                                                  |
|       |                                                                    |                |                                       |                                                                                  |
|       |                                                                    |                |                                       |                                                                                  |
|       |                                                                    |                |                                       |                                                                                  |
|       |                                                                    |                |                                       | 8 4 9 9 9 9 8 3 8 8 9 9 9 9 7 7 8 8 7<br>9 8 9 9 9 9 9 9 9 8 9 8 9 9 9 9 9 9 9 9 |
|       |                                                                    |                |                                       |                                                                                  |

8. 恭喜建立文字成功!FA401 已經可以看到造出的字。如無法看見請重新開機,即可看到

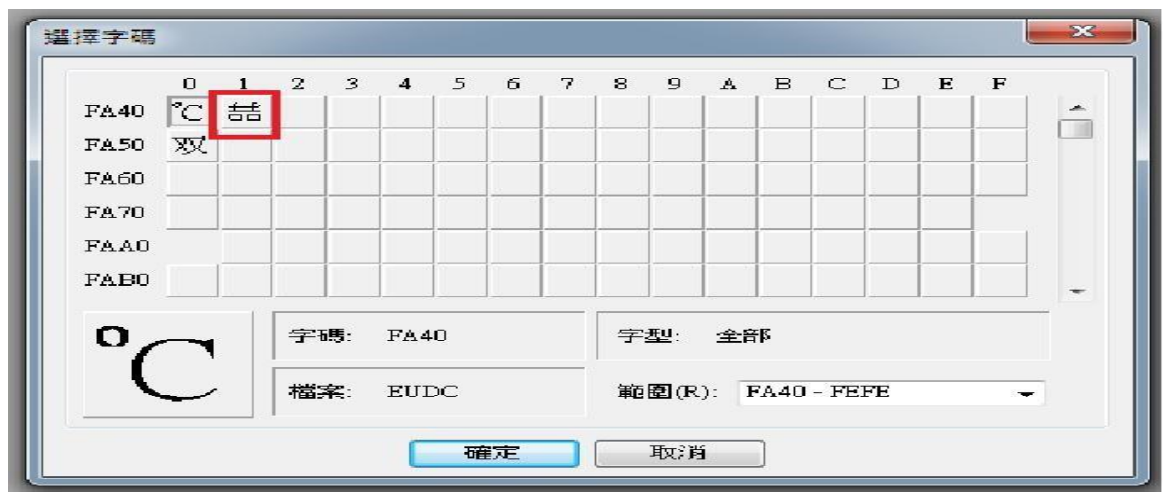

### 9. 進入華翰超越巔峰系統即可輸入建立的文字。(所造的文字通常會呈現藍字)

| 8 客戶資料主檔  |                   |     |          | -                                       |
|-----------|-------------------|-----|----------|-----------------------------------------|
| 客戶編號 AAAA | 全                 | 名喆  | 股        | 价有限公司                                   |
| 客戶簡稱      | 統一 <mark>編</mark> | 號 候 | ឫ<br>₩□□ | ×                                       |
| 基本資料      | 詳細說明 ┗━           | 2   | 四<br>四   |                                         |
| 負責人       |                   | . 3 | 折<br>輒   | EUDC<br>Unicode: 0xE001 BIG5: 0xFA41 11 |
| 電話號碼      |                   | 5   | 摺喆       |                                         |
| FAX 號碼    |                   | 7   | 踏        | - 行業 [                                  |
| E-MAIL    |                   | 8   | 協        | » 地 匾 □                                 |
| WEB Site  |                   |     |          |                                         |